#### STEP 7 TROUBLESHOOTING

Steady Red or Blinking Red: Spa is Not Connected.

Blinking Blue: Remote Software Update is underway. Do not unplug power.

Blinking Green: CMS™ Gateway Ultra Spa and Home Side Module RF is connected, but no connection to Internet.

Steady Green: Spa Successfully Connected to Internet. No Errors.

ProblemNo bluetooth signalTdetected in Step 6

Potential Solution Turn the spa power OFF, wait 10 Seconds, and then turn back ON then turn back ON the

### FCC STATEMENT

### 15.19

1. This device complies with Part 15 of the FCC Rules. Operation is subject to the following two conditions:

(1) This device may not cause harmful interference.

(2) This device must accept any interference received, including interference that may cause undesired operation.

# 15.21

Note: The grantee is not responsible for any changes or modifications not expressly approved by the party responsible for compliance. Such modifications could void the user's authority to operate the equipment.

# 15.105(B)

NOTE: This equipment has been tested and found to comply with the limits for a Class B digital device, pursuant to part 15 of the FCC Rules. These limits are designed to provide reasonable protection against harmful interference in a residential installation. This equipment generates uses and can radiate radio frequency energy and, if not installed and used in accordance with the instructions, may cause harmful interference to radio communications. However, there is no guarantee that interference to in a particular installation. If this equipment does cause harmful interference to radio or television reception, which can be determined by turning the equipment off and on, the user is encouraged to try to correct the interference by one or more of the following measures:

Reorient or relocate the receiving antenna.
 Increase the separation between the equipment and receiver.
 Connect the equipment into an outlet on a circuit different from that to which the receiver is connected.

- Consult the dealer or an experienced radio/TV technician for help.

# IC STATEMENT

This device complies with Industry Canada licence-exempt RSS standard(s). Operation is subject to the following two conditions: (1) this device may not cause harmful interference, and (2) this device must accept any interference received, including interference that may cause undesired operation.

Le présent appareil est conforme aux CNR d'Industrie Canada applicables aux appareils radio exempts de licence. L'exploitation est autorisée aux deux conditions suivantes:

(1) l'appareil ne doit pas produire de brouillage, et
(2) l'utilisateur de l'appareil doit accepter tout brouillage radioélectrique subi, même si le brouillage est susceptible d'en compromettre le fonctionnement.

#### CE STATEMENT

Operating temperature: 25°C Max RF Power level: 2mW BLE(2402-2480MHz): 3dBm RF Exposure information: The IERP power of the device as maximal case is below the exempt condition, 20mW specified in EN62479: 2010. RF Exposure assessment has been performed to prove that this unit will not generate the harmful EM emission above the reference level as specified in EC Council Recommendation (199/519/EC). CAUTION RISK OF EXPLOSION IF BATTERY IS REPLACED BY AN INCORRECT TYPE. DISPOSE OF USED BATTERIES ACCORDING TO THE INSTRUCTIONS.

Hereby, Balboa Water Group LLC. Declares that the radio equipment type (SD30001M/SD3001C) is in compliance with Directive 2014/53/EU.

CE

BALBOA.

3030 Airway Avenue | Costa Mesa, CA 92626

©2019 Balboa Water Group. Single Source Solution. All rights reserved. Specifications subject to change without notice.

42346 QUICK START GUIDE GW ULTRA HOME MODULE

WWW.BALBOAWATER.COM

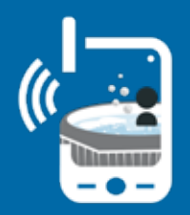

# CONTROLMYSPA<sup>™</sup> GATEWAY ULTRA

QUICK START GUIDE

BALB A.

#### STEP 1 & 2 ETHERNET CABLE AND POWER SUPPLY

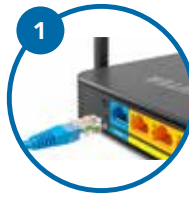

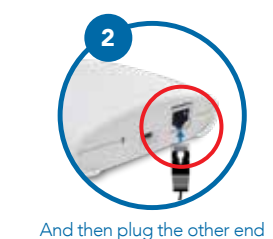

of the Ethernet cable into the

CMS™ Gateway Ultra Home Module.

Plug in the supplied Ethernet cable to a home router.

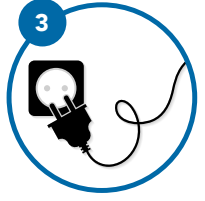

Plug in the supplied power supply to wall power.

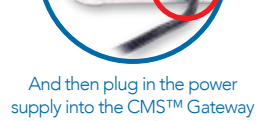

Ultra Home Module micro USB power port.

#### STEP 5 DOWNLOAD THE CONTROLMYSPA™ APP

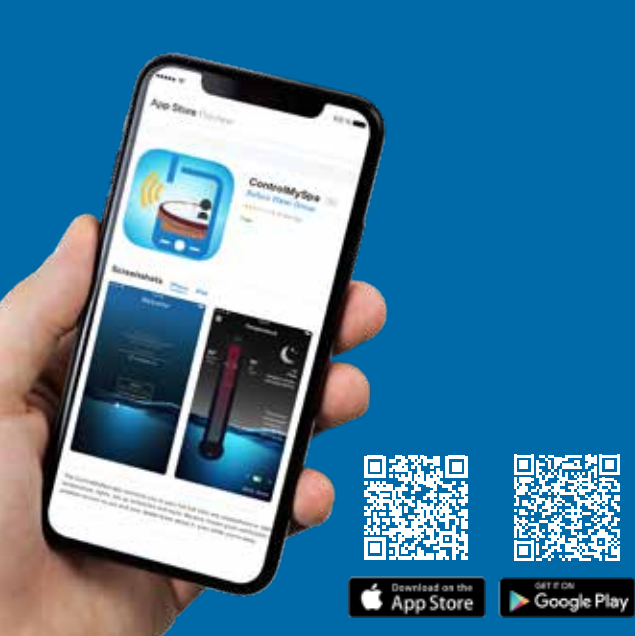

#### STEP 6

# OPEN APP AND PRESS "SETUP" FOLLOW INSTRUCTIONS IN THE APP TO SETUP AN ACCOUNT

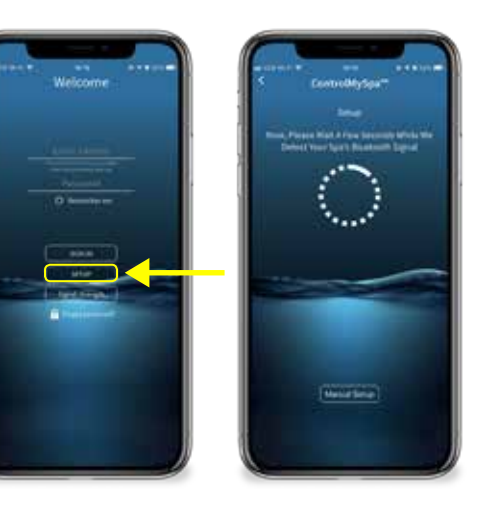

# STEP 3 & 4 STAND NEXT TO YOUR SPA AND ENSURE THE POWER IS ON

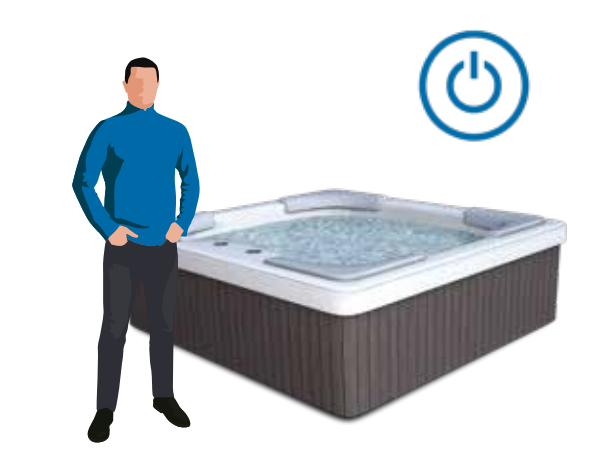

#### Stand next to your spa (Within 10 feet/3 meters).

# **RF Exposure Statement**

This equipment complies with FCC radiation exposure limits set forth for an uncontrolled environment. This equipment should be installed and operated with minimum distance of 20 cm between the radiator and your body.

# IC 20cm RF

This equipment complies with IC radiation exposure limits set forth for an uncontrolled environment. This equipment should be installed and operated with minimum distance of 20 cm between the radiator and your body.

Cet équipement est conforme aux limites d'exposition aux rayonnements de la IC établies pour un environnement non contrôé. Cet équipement doit être installé et fonctionner à au moins 20 cm de distance d'un radiateur ou de votre corps.